# Microsoft Forefront UAG – Overview of Microsoft Forefront UAG

# Abstract

In this article, I will show you how to install and configure some basic settings of Microsoft Forefront UAG. I will also show you how to create a new Portal to publish Exchange Server 2010 Outlook Web App, former known as Outlook Web Access (OWA).

# Let's begin

First please note that I'm writing about the release candidate of UAG, so it might be possible that some information are changed in the RTM version of Microsoft Forefront UAG.

Microsoft Forefront UAG, currently available as an RC1 build is the successor of Microsoft Forefront IAG (Intelligent Application Gateway). With the help of UAG it is possible to extend the functionalities of Microsoft Forefront Threat Management Gateway 2010 (TMG). UAG allows the configuration of SSL VPN, the new Direct Access feature of Windows Server 2008 R2 and it also extends the basic webserver publishing features from Microsoft Forefront TMG. With IAG it is possible to create your own publishing portals called a trunk in UAG terms. One of the publishing capabilities of Forefront UAG is the publishing of Microsoft Exchange features like Outlook Web App, Outlook Anywhere but it is also possible to publish Microsoft SharePoint Server services to the Internet.

# Key features of Forefront UAG

- Remote access
- Application intelligence
- Security and access control
- Frontend and Backend authentication

# System requirements

Microsoft Forefront UAG has the following system requirements

| Component  | Requirement                       |
|------------|-----------------------------------|
| Processor  | 2,66 Ghz or faster, Dual Core CPU |
| Memory     | 8 GB RAM or more recommended      |
| Hard drive | 30 GB                             |

Table 1: Forefront UAG system requirements

## Software and deployment requirements

## Servers

Forefront UAG can be installed on computers running Windows Server 2008 R2 Standard or Windows Server 2008 R2 Enterprise X64 bit editions.

## Arrays

If you want to deploy an array of multiple Forefront UAG servers, each server that will join the array must be installed as a domain member before beginning Forefront UAG installation.

### **Network adapters**

Forefront UAG must be installed on a computer with at least two network adapters.

#### Other applications

The computer on which you are installing Forefront UAG should have a clean Windows Server 2008 installation, with no other applications installed on it.

#### **Default installation**

By default, Forefront Threat Management Gateway (TMG) is installed during Forefront UAG Setup.

### Permissions

When installing Forefront UAG, you must have administrator permissions on the local server. You must also be a domain user in the domain to which the Forefront UAG server belongs.

#### Installation

After the RC version of UAG is downloaded, we can start the installation process. First review the Hardware and software requirements and check the deployment checklist.

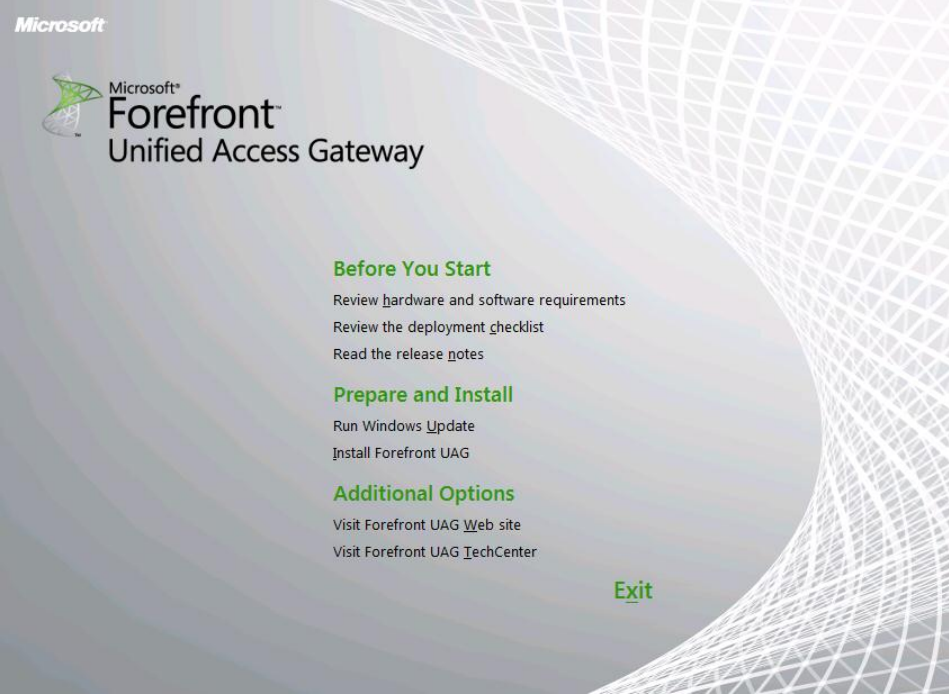

Figure 1: Installation of UAG

After the installation has finished you can launch the Getting Started Wizard from the UAG Management console. The Getting started wizard allows you some basic network configuration settings like UAG network card settings and the UAG Server topology. Forefront UAG can be installed as a standalone Server or in an UAG array to provide high availability and better performance.

| 🔣 Getting S            | tarted Wizard                                                                                          | × |
|------------------------|----------------------------------------------------------------------------------------------------|---|
| Welcome t<br>This wiza | to Microsoft Forefront Unified Access Gateway 2010<br>ard helps you configure your network settings.   |   |
| $\checkmark$           | Configure Network Settings           Specify how Forefront UAG is connected to your network.           |   |
| $\checkmark$           | Define Server Topology           Optionally join this Forefront UAG server to an array.                |   |
| $\checkmark$           | Join Microsoft Update           Optionally join Microsoft Update to receive updates for Forefront UAG. |   |
|                        | Close                                                                                                  |   |

Figure 2: Getting started wizard

The define Network Adapter settings is important to tell UAG which network cards connects to the Internal (Trusted) network and which network card connects to the External (Untrusted) network.

| Adapter name          | Internal | External | Unassigned |
|-----------------------|----------|----------|------------|
| GOOD                  | ~        |          |            |
| SSL Network Tunneling |          |          | V          |
|                       |          |          |            |
|                       |          |          |            |
|                       |          |          |            |
|                       |          |          |            |
|                       |          |          |            |
| dapter properties:    |          |          |            |
| dapter properties:    |          |          |            |
| dapter properties:    |          |          |            |
| dapter properties:    |          |          |            |
| dapter properties:    |          |          |            |
| dapter properties:    |          |          |            |
| dapter properties:    |          |          |            |

Figure 3: Define network adapters

After the Getting started wizard has finished, it is possible to more advanced settings before creating a new trunk but first let's have a look at the installed services during the Forefront UAG setup.

| With Manager H Fredmann A DAM                                                                                                    | M                                                                                                    | Charles 4                                                                                                    | A                                                                                                    | Mathematica C                                                                                                    |
|----------------------------------------------------------------------------------------------------|----------------------------------------------------------------------------------------------------|----------------------------------------------------------------------------------------------------|----------------------------------------------------------------------------------------------------|----------------------------------------------------------------------------------------------------|
| MICrosoft Exchange ADAM                                                                                                    | MICROSOTT E                                                                                                    | Started                                                                                                    | Automatic                                                                                                    | Network S                                                                                                    |
| Microsoft Exchange Anti-spam Update                                                                                                    | The Micros                                                                                                    | Started                                                                                                    | Automatic                                                                                                    | Local System                                                                                                    |
| Microsoft Exchange Credential Service                                                                                                    | The Micros                                                                                                    | Started                                                                                                    | Automatic                                                                                                    | Local System                                                                                                    |
| Microsoft Exchange Monitoring                                                                                                    | Allows appl                                                                                                    |                                                                                                    | Manual                                                                                                    | Local System                                                                                                    |
| Microsoft Exchange Transport                                                                                                    | The Micros                                                                                                    | Started                                                                                                    | Automatic                                                                                                    | Network S                                                                                                    |
| Search Exchange Transport Log Search                                                                                                    | Provides re                                                                                                    |                                                                                                    | Manual                                                                                                    | Local System                                                                                                    |
| 🥋 Microsoft Fibre Channel Platform Registration Service                                                                                                    | Registers t                                                                                                    |                                                                                                    | Manual                                                                                                    | Local Service                                                                                                    |
| 🔍 Microsoft Forefront Server Protection Controller                                                                                                    | Starts and                                                                                                    | Started                                                                                                    | Automatic                                                                                                    | Local System                                                                                                    |
| Microsoft Forefront Server Protection Eventing Service                                                                                                    | Processes                                                                                                    | Started                                                                                                    | Automatic                                                                                                    | Network S                                                                                                    |
| 🧟 Microsoft Forefront Server Protection for Exchange                                                                                                    | Ensures th                                                                                                    |                                                                                                    | Automatic                                                                                                    | Local System                                                                                                    |
| Microsoft Forefront Server Protection Mail Pickup Ser                                                                                                    | Delivers m                                                                                                    | Started                                                                                                    | Automatic                                                                                                    | Network S                                                                                                    |
| 🔍 Microsoft Forefront Server Protection Monitor                                                                                                    | Monitors E                                                                                                    | Started                                                                                                    | Automatic                                                                                                    | Local System                                                                                                    |
| Microsoft Forefront Server Protection VSS Writer Ser                                                                                                    | Provides th                                                                                                    | Started                                                                                                    | Manual                                                                                                    | Local System                                                                                                    |
| 🖏 Microsoft Forefront TMG Control                                                                                                    | Controls F                                                                                                    | Started                                                                                                    | Automatic                                                                                                    | Local System                                                                                                    |
| Alicrosoft Forefront TMG Firewall                                                                                                    | Provides F                                                                                                    | Started                                                                                                    | Automatic                                                                                                    | Network S                                                                                                    |
|                                                                                                    |                                                                                                    |                                                                                                    |                                                                                                    |                                                                                                    |
| Microsoft Forefront TMG Job Scheduler                                                                                                    | Runs Foref                                                                                                    |                                                                                                    | Automatic                                                                                                    | Local System                                                                                                    |
| Microsoft Forefront TMG Job Scheduler                                                                                                    | Runs Foref<br>Controls F                                                                                                    | Started                                                                                                    | Automatic<br>Automatic                                                                                                    | Local System<br>Local System                                                                                                    |
| Microsoft Forefront TMG Job Scheduler     Microsoft Forefront TMG Managed Control     Microsoft Forefront TMG Storage                                                                                                    | Runs Foref<br>Controls F<br>Provides F                                                                                                    | Started<br>Started                                                                                                    | Automatic<br>Automatic<br>Automatic                                                                                                    | Local System<br>Local System<br>Local System                                                                                                    |
| Microsoft Forefront TMG Job Scheduler     Microsoft Forefront TMG Managed Control     Microsoft Forefront TMG Storage     Microsoft Forefront TMG Storage                                                                                                    | Runs Foref<br>Controls F<br>Provides F<br>Manages t                                                                                                    | Started<br>Started<br>Started                                                                                         | Automatic<br>Automatic<br>Automatic<br>Automatic                                                                                                    | Local System<br>Local System<br>Local System<br>Local System                                                                                                    |
| Microsoft Forefront TMG Job Scheduler     Microsoft Forefront TMG Managed Control     Microsoft Forefront TMG Storage     Microsoft Forefront UAG Configuration Manager     Microsoft Forefront UAG DNS64 Service                                                                                                    | Runs Foref<br>Controls F<br>Provides F<br>Manages t<br>This servic                                                                                                    | Started<br>Started<br>Started                                                                                         | Automatic<br>Automatic<br>Automatic<br>Automatic<br>Manual                                                                                                    | Local System<br>Local System<br>Local System<br>Local System<br>Network S                                                                                                    |
| Microsoft Forefront TMG Job Scheduler     Microsoft Forefront TMG Managed Control     Microsoft Forefront TMG Storage     Microsoft Forefront UAG Configuration Manager     Microsoft Forefront UAG DNS64 Service     Microsoft Forefront UAG File Sharing                                                                                                    | Runs Foref<br>Controls F<br>Provides F<br>Manages t<br>This servic<br>Provides re                                                                                                    | Started<br>Started<br>Started<br>Started                                                                              | Automatic<br>Automatic<br>Automatic<br>Automatic<br>Manual<br>Automatic (D                                                                                                    | Local System<br>Local System<br>Local System<br>Local System<br>Network S<br>Local System                                                                                                 |
| Microsoft Forefront TMG Job Scheduler     Microsoft Forefront TMG Managed Control     Microsoft Forefront TMG Storage     Microsoft Forefront UAG Configuration Manager     Microsoft Forefront UAG DNS64 Service     Microsoft Forefront UAG File Sharing     Microsoft Forefront UAG Log Server                                                                                                    | Runs Foref<br>Controls F<br>Provides F<br>Manages t<br>This servic<br>Provides re<br>Collects log                                                                                                 | Started<br>Started<br>Started<br>Started<br>Started                                                                   | Automatic<br>Automatic<br>Automatic<br>Automatic<br>Manual<br>Automatic (D<br>Automatic (D                                                                                         | Local System<br>Local System<br>Local System<br>Network S<br>Local System<br>Local System                                                                                                 |
| Microsoft Forefront TMG Job Scheduler<br>Microsoft Forefront TMG Managed Control<br>Microsoft Forefront TMG Storage<br>Microsoft Forefront UAG Configuration Manager<br>Microsoft Forefront UAG DNS64 Service<br>Microsoft Forefront UAG File Sharing<br>Microsoft Forefront UAG Log Server<br>Microsoft Forefront UAG Monitoring Manager                                                                                                    | Runs Foref<br>Controls F<br>Provides F<br>Manages t<br>This servic<br>Provides re<br>Collects log<br>Collects mo                                                                                  | Started<br>Started<br>Started<br>Started<br>Started<br>Started                                                        | Automatic<br>Automatic<br>Automatic<br>Automatic<br>Manual<br>Automatic (D<br>Automatic (D                                                                                         | Local System<br>Local System<br>Local System<br>Network S<br>Local System<br>Local System<br>Local System                                                                                 |
| Microsoft Forefront TMG Job Scheduler<br>Microsoft Forefront TMG Managed Control<br>Microsoft Forefront TMG Storage<br>Microsoft Forefront UAG Configuration Manager<br>Microsoft Forefront UAG DNS64 Service<br>Microsoft Forefront UAG File Sharing<br>Microsoft Forefront UAG Log Server<br>Microsoft Forefront UAG Monitoring Manager<br>Microsoft Forefront UAG Quarantine Enforcement Se                                                                                                    | Runs Foref<br>Controls F<br>Provides F<br>Manages t<br>This servic<br>Provides re<br>Collects log<br>Collects mo<br>Evaluates                                                                     | Started<br>Started<br>Started<br>Started<br>Started<br>Started<br>Started                                             | Automatic<br>Automatic<br>Automatic<br>Automatic<br>Manual<br>Automatic (D<br>Automatic<br>Automatic                                                                               | Local System<br>Local System<br>Local System<br>Network S<br>Local System<br>Local System<br>Local System<br>Local System                                                                 |
| Microsoft Forefront TMG Job Scheduler<br>Microsoft Forefront TMG Managed Control<br>Microsoft Forefront TMG Storage<br>Microsoft Forefront UAG Configuration Manager<br>Microsoft Forefront UAG DNS64 Service<br>Microsoft Forefront UAG File Sharing<br>Microsoft Forefront UAG Log Server<br>Microsoft Forefront UAG Log Server<br>Microsoft Forefront UAG Quarantine Enforcement Se<br>Microsoft Forefront UAG Session Manager                                                                                                    | Runs Foref<br>Controls F<br>Provides F<br>Manages t<br>This servic<br>Provides re<br>Collects log<br>Collects no<br>Evaluates<br>Manages d                                                        | Started<br>Started<br>Started<br>Started<br>Started<br>Started<br>Started<br>Started                                  | Automatic<br>Automatic<br>Automatic<br>Manual<br>Automatic (D<br>Automatic (D<br>Automatic<br>Automatic<br>Automatic                                                               | Local System<br>Local System<br>Local System<br>Network S<br>Local System<br>Local System<br>Local System<br>Local System<br>Local System                                                 |
| Microsoft Forefront TMG Job Scheduler<br>Microsoft Forefront TMG Managed Control<br>Microsoft Forefront TMG Storage<br>Microsoft Forefront UAG Configuration Manager<br>Microsoft Forefront UAG DNS64 Service<br>Microsoft Forefront UAG File Sharing<br>Microsoft Forefront UAG Log Server<br>Microsoft Forefront UAG Monitoring Manager<br>Microsoft Forefront UAG Quarantine Enforcement Se<br>Microsoft Forefront UAG Session Manager<br>Microsoft Forefront UAG Session Manager<br>Microsoft Forefront UAG Session Manager                                                                                                    | Runs Foref<br>Controls F<br>Provides F<br>Manages t<br>This servic<br>Provides re<br>Collects log<br>Collects mo<br>Collects mo<br>Manages d<br>Manages a                                         | Started<br>Started<br>Started<br>Started<br>Started<br>Started<br>Started<br>Started                                  | Automatic<br>Automatic<br>Automatic<br>Manual<br>Automatic (D<br>Automatic (D<br>Automatic<br>Automatic<br>Automatic<br>Automatic<br>Manual                                        | Local System<br>Local System<br>Local System<br>Network S<br>Local System<br>Local System<br>Local System<br>Local System<br>Local System                                                 |
| Microsoft Forefront TMG Job Scheduler<br>Microsoft Forefront TMG Managed Control<br>Microsoft Forefront TMG Storage<br>Microsoft Forefront UAG Configuration Manager<br>Microsoft Forefront UAG DNS64 Service<br>Microsoft Forefront UAG File Sharing<br>Microsoft Forefront UAG Log Server<br>Microsoft Forefront UAG Monitoring Manager<br>Microsoft Forefront UAG Quarantine Enforcement Se<br>Microsoft Forefront UAG Session Manager<br>Microsoft Forefront UAG Session Manager<br>Microsoft Forefront UAG Session Manager<br>Microsoft Forefront UAG SEN Network Tunneling Server<br>Microsoft Forefront UAG Terminal Services RDP Data                                                                                                    | Runs Foref<br>Controls F<br>Provides F<br>Manages t<br>This servic<br>Provides re<br>Collects log<br>Collects mo<br>Evaluates<br>Manages d<br>Manages a<br>Generates                              | Started<br>Started<br>Started<br>Started<br>Started<br>Started<br>Started<br>Started<br>Started                       | Automatic<br>Automatic<br>Automatic<br>Manual<br>Automatic (D<br>Automatic (D<br>Automatic<br>Automatic<br>Automatic<br>Manual<br>Automatic                                        | Local System<br>Local System<br>Local System<br>Network S<br>Local System<br>Local System<br>Local System<br>Local System<br>Local System<br>Local System<br>Local System                 |
| Microsoft Forefront TMG Job Scheduler<br>Microsoft Forefront TMG Managed Control<br>Microsoft Forefront TMG Storage<br>Microsoft Forefront UAG Configuration Manager<br>Microsoft Forefront UAG DNS64 Service<br>Microsoft Forefront UAG File Sharing<br>Microsoft Forefront UAG Log Server<br>Microsoft Forefront UAG Monitoring Manager<br>Microsoft Forefront UAG Quarantine Enforcement Se<br>Microsoft Forefront UAG Session Manager<br>Microsoft Forefront UAG SL Network Tunneling Server<br>Microsoft Forefront UAG SL Network Tunneling Server<br>Microsoft Forefront UAG SEL Network Tunneling Server<br>Microsoft Forefront UAG Session Manager                                                                                                    | Runs Foref<br>Controls F<br>Provides F<br>Manages t<br>This servic<br>Provides re<br>Collects log<br>Collects mo<br>Evaluates<br>Manages d<br>Manages a<br>Generates<br>Authentica                | Started<br>Started<br>Started<br>Started<br>Started<br>Started<br>Started<br>Started<br>Started<br>Started            | Automatic<br>Automatic<br>Automatic<br>Manual<br>Automatic (D<br>Automatic (D<br>Automatic<br>Automatic<br>Automatic<br>Manual<br>Automatic<br>Automatic<br>Automatic              | Local System<br>Local System<br>Local System<br>Network S<br>Local System<br>Local System<br>Local System<br>Local System<br>Local System<br>Local System<br>Local System<br>Local System |
| Microsoft Forefront TMG Job Scheduler<br>Microsoft Forefront TMG Managed Control<br>Microsoft Forefront TMG Storage<br>Microsoft Forefront UAG Configuration Manager<br>Microsoft Forefront UAG DNS64 Service<br>Microsoft Forefront UAG File Sharing<br>Microsoft Forefront UAG Log Server<br>Microsoft Forefront UAG Monitoring Manager<br>Microsoft Forefront UAG Quarantine Enforcement Se<br>Microsoft Forefront UAG Session Manager<br>Microsoft Forefront UAG SL Network Tunneling Server<br>Microsoft Forefront UAG SL Network Tunneling Server<br>Microsoft Forefront UAG Session Manager<br>Microsoft Forefront UAG SL Network Tunneling Server<br>Microsoft Forefront UAG Session Manager<br>Microsoft Forefront UAG Session Manager<br>Microsoft Forefront UAG Session Manager<br>Microsoft Forefront UAG Session Manager<br>Microsoft Forefront UAG Session Manager<br>Microsoft Forefront UAG Microsoft Forefront UAG Session Manager<br>Microsoft Forefront UAG Session Manager<br>Microsoft Forefront UAG Microsoft Forefront UAG Session Manager<br>Microsoft Forefront UAG Session Manager<br>Microsoft Forefront UAG Microsoft Forefront UAG Session Manager | Runs Foref<br>Controls F<br>Provides F<br>Manages t<br>This servic<br>Provides re<br>Collects log<br>Collects mo<br>Evaluates<br>Manages d<br>Manages a<br>Generates<br>Authentica<br>This servic | Started<br>Started<br>Started<br>Started<br>Started<br>Started<br>Started<br>Started<br>Started<br>Started<br>Started | Automatic<br>Automatic<br>Automatic<br>Manual<br>Automatic (D<br>Automatic (D<br>Automatic<br>Automatic<br>Automatic<br>Manual<br>Automatic<br>Automatic<br>Automatic<br>Automatic | Local System<br>Local System<br>Local System<br>Network S<br>Local System<br>Local System<br>Local System<br>Local System<br>Local System<br>Local System<br>Local System<br>Local System |

Figure 4: Installed UAG and TMG services

## Forefront UAG Gateway Activation Monitor

Forefront UAG now provides an Activation Monitor that shows configuration activation activity. This feature is useful to monitor the status of UAG array members

when activation occurs on the array manager. Activation Monitor is available from the Forefront UAG options in the Start menu.

| Sorefront Unified Access 6 | ateway Activatio | n Monitor                                                                                          |
|----------------------------|------------------|----------------------------------------------------------------------------------------------------|
| 🔹 Refresh 🔡 Options        |                  |                                                                                                    |
| UAG Array Members          | Severity         | Message                                                                                            |
| TMG                        | State            | Validating configuration settings.                                                                 |
|                            | Warning          | Warning: The trunk "owa" generated the following warning: The server certificate 'TMG' does not m  |
|                            | Warning          | Waming: The trunk "owa" generated the following waming: The server certificate 'TMG' does not m    |
|                            | Warning          | Warning: The trunk "owa" generated the following warning: The server certificate 'TMG' does not m  |
|                            | Warning          | Waming: The trunk "owa" generated the following waming: The server certificate 'TMG' does not m    |
|                            | State            | Starting activation.                                                                               |
|                            | Debugging        | Locking the mutex [Global\FilterCfgMutex_owa].                                                     |
|                            | Information      | Configuring NLB settings.                                                                          |
|                            | Information      | NLB settings were configured successfully.                                                         |
|                            | Information      | Configuring SSL Network Tunneling (SSTP).                                                          |
|                            | Information      | The SSL Network Tunneling (SSTP) settings were configured successfully.                            |
|                            | Information      | The Network Connector service was stopped successfully.                                            |
|                            | Information      | Activating Network Connector.                                                                      |
|                            | State            | Writing the configuration files.                                                                   |
|                            | Debugging        | Writing the file [C:\Program Files\Microsoft Forefront Unified Access Gateway\von\conf\Reporter.xr |
|                            | Debugging        | Writing the file [C:\Program Files\Microsoft Forefront Unified Access Gateway\von\conf\Repository  |
|                            | Debugging        | Writing the file [C:\Program Files\Microsoft Forefront Unified Access Gateway\von\conf\Role.xml].  |
|                            | Debugging        | Writing the machine [TMG] [192.9.200.37] to the High Availability file.                            |
|                            | Debugging        | Writing the file [C:\Program Files\Microsoft Forefront Unified Access Gateway\von\Monitor\HA.xml]  |
|                            | State            | Configuring Web sites.                                                                             |
|                            | Debugging        | Creating directory [C:\Program Files\Microsoft Forefront Unified Access Gateway\von\conf\WebSite   |
|                            | Information      | Writing the site 'owa' configuration.                                                              |
|                            | Debugging        | The file [C:\Program Files\Microsoft Forefront Unified Access Gateway\von\conf\WebSites\owa\co     |
|                            | Debugging        | The file [C:\Program Files\Microsoft Forefront Unified Access Gateway\von\conf\WebSites\owa\ci     |
|                            | Debugging        | The file [C:\Program Files\Microsoft Forefront Unified Access Gateway\von\trunks_config\UAG\ow     |
|                            | Debugging        | The file [C:\Program Files\Microsoft Forefront Unified Access Gateway\von\InternalSite\conf\owaA   |
|                            | Debugging        | The file [C:\Program Files\Microsoft Forefront Unified Access Gateway\von\InternalSite\conf\owa0   |
|                            | Debugging        | The file [C:\Program Files\Microsoft Forefront Unified Access Gateway\von\InternalSite\conf\owa1   |
|                            | Debugging        | The file [C:\Program Files\Microsoft Forefront Unified Access Gateway\von\conf\WebSites\owa\ci     |
|                            | Debugging        | The file [C:\Program Files\Microsoft Forefront Unified Access Gateway\von\conf\WebSites\owa\cr     |
|                            | Debugging        | The file [C:\Program Files\Microsoft Forefront Unified Access Gateway\von\conf\WebSites\owa\cr     |
|                            | Î.               |                                                                                                    |

Figure 5: UAG activation monitor

# **Microsoft Forefront UAG configuration console**

The UAG configuration console allows the configuration of default settings and the creation of new trunks. The console access is divided into three nodes called

- HTTP connection
- HTTPS connection
- DirectAccess

The HTTP and HTTPS connection node is used to create new trunks (aka publishing rules in TMG) to publish services like Outlook Web App in Exchange Server 2010 or many other applications.

The DirectAccess node is used to create Microsoft Windows Server 2008 DirectAccess trunks.

| S Microsoft Forefront Unified Access Gatewa                                                                  | y Management |  |
|----------------------------------------------------------------------------------------------------|--------------|--|
| File View Admin Messages Help                                                                                |              |  |
| 🔚 🔇 🔜                                                                                                    |              |  |
| Forefront Unified Access Gateway     TMG     HTTP Connections     HTTPS Connections     OWA     DirectAccess |              |  |
| Message Time Message Type                                                                                    | Messane      |  |
| measage nine [message type]                                                                                  | measuye      |  |
|                                                                                                    |              |  |
| Ready                                                                                                    |              |  |

Figure 6: UAG GUI

To configure some default settings which can be used later for creating trunks, you can use the Admin settings. At this point it is possible to configure things like Authentication and Authorization Servers, Network Policy Servers (NPS), Load Balancing settings and many more. The settings you change here, or the objects created in this UI can be used when you create new trunks.

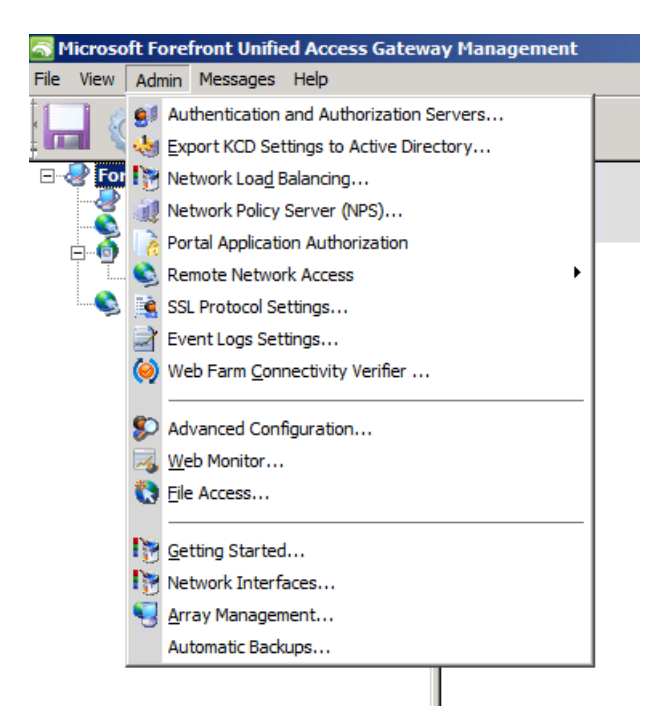

Figure 7: Advanced UAG administration

As you can see in the following screenshot, UAG supports many directory services like Netscape LDAP Server, Novell Directory services and a lot of more Directories.

| S Microsoft Forefront Unified Access                                                                             | Gateway Management               |                                                                                                    |
|----------------------------------------------------------------------------------------------------|----------------------------------|----------------------------------------------------------------------------------------------------|
| File View Admin Messages Help                                                                                    |                                  | Add Authentication Server                                                                                                    |
| 🔚 🚳 🍕                                                                                                    |                                  | Server type:                                                                                                    |
| Grefront Unified Access Gater     TMG     TTP Connections     TTTPS Connections     OWA     OWA     DirectAccess | Authentication and Authorization | Server name:       Active Directory         Netscape LDAP Server       Notes Directory         Connection settings       Novell Directory         © Define domain       RADIUS         © Use local Active       RSA SecurID         Search settings       WINHTTP         Specify the search       Other         Base DN: |
|                                                                                                    | AD                               | Indude subfolders Level of nested groups: Server access Specify credentials used to access Active Directory for retrieving user information and changing passwords. User (domain\user): Password:                                                                                                    |
|                                                                                                    |                                  | Default domain name<br>Provide a default domain when users log on. This setting is<br>required if you want to use this repository when<br>authenticating users to published applications with single<br>sign-on (SSO).<br>Domain:                                                                                         |
| Message Time Message                                                                                             | Type Message                     |                                                                                                    |

Figure 8: UAG authentication and authorization settings

## **Network Load Balancing settings**

UAG provides its own Network Load Balancing configuration which is really easy to configure. Like the Integrated Network Load Balancing in Microsoft Forefront TMG, UAGs NLB sits on top of the NLB features of the underlying operating system.

| rtual IP | Interface Type | Subnet | Address Type | In Use | Add    |
|----------|----------------|--------|--------------|--------|--------|
|          |                |        |              |        | Edit   |
|          |                |        |              |        | Remove |
|          |                |        |              |        |        |
|          |                |        |              |        |        |
|          |                |        |              |        |        |

Figure 9: Network Load balancing in UAG

# **Portal publishing**

For the examples in this article, I created a new Exchange Server 2010 Outlook Web App (known as OWA in previous versions of Exchange Server) portal. The wizard does a lot of work and eases the creation of a new portal so I will only show you the results of the Wizard, so let's have a look at the Portal settings, created with the wizard. The first page gives you an overview about the basic Portal settings like the Public host name, the IP address and used HTTPS port.

| S Microsoft Forefront Unified | Access Gateway Management                                                                                                    |                                                                                      |                                                                                                    | _ 8 ×    |
|-------------------------------|----------------------------------------------------------------------------------------------------|--------------------------------------------------------------------------------------|----------------------------------------------------------------------------------------------------|----------|
| File View Admin Messages He   | elp                                                                                                    |                                                                                      |                                                                                                    |          |
| 🔚 🔇 🔜                         |                                                                                                    |                                                                                      |                                                                                                    |          |
| Forefront Unified Accee       | OWA         Public host name:       mail.it-training-grote.de       Port:       443         External Web site         HTTPS Port:       443          IP address:       10       10       12 | Applications<br>Application Name<br>Portal<br>OWA - Autodiscover<br>OWA - EWS<br>Add | Application Type<br>Portal<br>Microsoft Exchange Server<br>Microsoft Exchange Autods<br>Microsoft Exchange Web Se<br>Microsoft Exchange Web Se | 3        |
|                               |                                                                                                    | Limit applications to the followi                                                    | ing subnets:                                                                                                    |          |
|                               |                                                                                                    | Subnet Address                                                                       | Subnet Mask                                                                                                    |          |
|                               | Initial Internal Application                                                                                                    | 1                                                                                    |                                                                                                    |          |
|                               | Initial application : OWA                                                                                                    |                                                                                      |                                                                                                    |          |
|                               | Use portal frame                                                                                                    |                                                                                      | Add Edit,, Remove                                                                                                    |          |
|                               | Trunk Configuration                                                                                                    |                                                                                      |                                                                                                    |          |
|                               | Configure trunk settings: Configure                                                                                                    |                                                                                      |                                                                                                    | <b>.</b> |
| Magazan Timo                  | Monagan Tuma Monagan                                                                                                    |                                                                                      | 1                                                                                                    |          |

Figure 10: UAG OWA Trunk settings

If you click *Configure* in the Trunk configuration settings, you will see the power of Microsoft Forefront UAG. The trunk configuration settings allows you to configure so many settings more than Microsoft Forefront TMG, so that you have all the options to provide a more detailed configuration of nearly any setting regarding the configuration of Outlook Web App used in this scenario. For example it is possible to configure the maximum number of concurrent connections to the Outlook Web App Server. It is possible to configure detailed URL inspection and URL set configuration. In the *Application Customization* tab it is possible to customize the Portal experience for Endusers.

| 🥷 Portal             | S URL Inspection                   | Global URL Settings            | URL Set                   |
|----------------------|------------------------------------|--------------------------------|---------------------------|
| 🍪 General            | Authentication 🥼 Sessi             | ion 🔗 Endpoint Access Settings | Application Customization |
| Connections          |                                    |                                |                           |
| Maximum              | 500                                |                                |                           |
| External Web Site -  |                                    | r Web Site Logging             |                           |
| IP address:          | 10 , 10 , 10 , 12 🔻                | Enable Web server logging      |                           |
|                      |                                    | 🗖 Include user name in log     |                           |
| HTTP port:           | <u> </u>                           |                                |                           |
| HTTPS port:          | <b>443</b>                         | - Debugging                    |                           |
| Site name:           | owa                                | Debug mode                     |                           |
| olici fianic.        |                                    |                                |                           |
| Server Certificate — |                                    |                                |                           |
| Server certificate:  | TMG                                |                                |                           |
| Certificate hash:    | B8 87 C7 3E 9B A6 94 6F 5D D4 8F 2 | 28 CB 59 0C AD 55 EE D6 DE     |                           |
|                      |                                    |                                |                           |
|                      |                                    |                                |                           |
|                      |                                    |                                |                           |
|                      |                                    |                                |                           |
|                      |                                    |                                |                           |
|                      |                                    |                                |                           |
|                      |                                    |                                |                           |

Figure 11: UAG trunk setting details

One of the most powerful feature in Forefront UAG in my opinion are the Endpoint Access settings which allows you to select specific policies from a long list of policies which allows more granular access to the portal for example for specific operating systems or specific application features. It is possible to create your own policies and expressions in Forefront UAG. UAG compares the policies against a client which wants to access the portal and gives the client access to the portal based on these policies.

| anced Trunk Config | uration [OWA]                                                                                                    |                                                                                                    | <u>×</u>                                                             |
|--------------------|----------------------------------------------------------------------------------------------------|----------------------------------------------------------------------------------------------------|----------------------------------------------------------------------|
| 🐏 Portal           | URL Inspection                                                                                                    | P Global URL Settings                                                                                                    | 📄 URL Set                                                            |
| 😵 General          | 🎎 Authentication 🛛 🍇 Session                                                                                      | 🚱 Endpoint Access Settings                                                                                                    | Application Customization                                            |
|                    |                                                                                                    | Policy Editor                                                                                                    |                                                                      |
| C Deny acres       | ess Protection (NAP) policies<br>s to longe name from endopiets that do not hav<br>anage Policies and Expressions | Policy Settings                                                                                                    |                                                                      |
| NAP policics a     | Microsoft CRM 4 Download<br>Microsoft CRM 4 Upload                                                                | Name: Microsoft OWA 2010 Download                                                                                                    | d mercaner                                                           |
| Select NPS se      | Microsoft CRM 4 Enhanced Secu     OWA Private Computer     SharePoint 2003 Admin Zones                            | <ul> <li><ul> <li><ul></ul></li></ul></li></ul> | uniessage.<br>curity policy requirements of this A<br>administrator. |
|                    | SharePoint 2003 Download<br>SharePoint 2003 Enhanced Secu                                                         | Create a policy from platform-specific policies                                                                                                    |                                                                      |
| Session access     | SharePoint 2007 Download<br>SharePoint 2007 Upload CheckIn<br>SharePoint 2007 Enable Explorer                     | Windows: Microsoft OWA 2010 Download (W                                                                                                    | indows) Manage Windows Policie                                       |
| Access method:     | Microsoft SharePoint 2010 Beta L<br>Microsoft SharePoint 2010 Beta L                                              | Microsoft OWA 2010 Download (Ma                                                                                                    | ac OS) Manage Mac OS Policies                                        |
| Endpoint Policy:   | Microsoft OWA 2007 Download<br>Microsoft OWA 2007 Upload                                                          | Other: Never                                                                                                    |                                                                      |
| Microsoft C        | Microsoft OWA 2010 Download<br>Microsoft OWA 2010 Upload<br>Sygate Virtual Desktop                                | Create a policy from expressions                                                                                                    |                                                                      |
|                    | Always<br>Never                                                                                                   | Select expressions.                                                                                                    | Create Expression                                                    |
| Do not block this  | B -      Expressions                                                                                              | Available expressions: Select<br>Always<br>Any Antivirus<br>Any Personal Firewall<br>Any WMI Anti Spyware                                                                                                    | ted expressions:                                                     |
| Prompt user befo   | e retrieving information from endpoint                                                                            | Any WMI Antivirus<br>Any WMI Personal Firewall<br>Corporate Machine<br>Diable Chris Client Printer Mapp<br>Enable SharePoint Integration w<br>Endpoint Detection is Disabled<br>Never                                                                                                    |                                                                      |
|                    |                                                                                                    | R Help                                                                                                    | OK Cancel                                                            |

Figure 12: Advanced policy settings

After the creation of the new portal trunk is finished, the settings made by UAG are stored in the TMG configuration storage. You can see this storage configuration in the UAG Activation monitor. As you can see in the following screenshot, the configuration of the Portal trunk in UAG results in some new Firewall Policy rules in Microsoft Forefront TMG.

| I Forefront TMG                      |                 |                               |                          |                      |                 | _ 8 ×                               |
|--------------------------------------|-----------------|-------------------------------|--------------------------|----------------------|-----------------|-------------------------------------|
| File Action View Help                |                 |                               |                          |                      |                 |                                     |
| 🗢 🔿 🖄 💼 🔽 🖬 🖄 🕨                      | 🚰 🗙 🏵 📀         | 🕥 🧏 🐂 🧐 🖆 🔞 🖬                 | 🖃 🏺 🍲                    |                      |                 |                                     |
| Microsoft Forefront Threat Managemer | Microsoft"      |                               |                          |                      |                 | Firewall Policy                     |
| Section Control (MG)     Dashboard   | Forefr          | ront                          |                          |                      |                 |                                     |
| Monitoring                           | Inreat          | Management Gateway 2010       |                          |                      |                 | Enterprise                          |
| Firewall Policy                      | Apply           | Discard To save change        | s and update the configu | ration, click Apply. |                 |                                     |
| E-Mail Policy                        |                 |                               |                          |                      |                 |                                     |
| Intrusion Prevention System          | All Firewall Po |                               |                          |                      |                 | Toolbox Tasks Help                  |
| Networking                           | Search          | P Examples                    |                          |                      |                 | Protocols 🛞                         |
| System                               | Order 🔺         | Name                          | Action                   | Protocols            | From / Lister 🔺 | <u>U</u> sers 🛞                     |
| Logs & Reports                       | 1               | DirectAccess Prerequisites    | Allow                    | 🔍 HTTPS              | 👍 Local Hos     | Content Types 🛞                     |
| Troubleshooting                      | 2               | PublishingRule::Anchor::Begin | 🚫 Deny                   | 🖳 All Outbound       |                 | Schedules 🛞                         |
|                                      | <b>?</b> 3      | PublishingRule::Custom#011    | Allow                    | 🖳 PublishingRul      | 👍 Local Hos     | Networ <u>k</u> Objects 🛞           |
|                                      | 1               | PublishingRule::Custom#010    | 🖉 Allow                  | 🖳 PublishingRul      | 👍 Local Hos     | New - Edit Delete                   |
|                                      | 7 5             | PublishingRule::Custom#009    | 🖉 Allow                  | 🖳 PublishingRul      | 👍 Local Hos     | Detworks      Detwork Sets          |
|                                      | 1 6             | PublishingRule::Custom#008    | 🖉 Allow                  | 🖳 PublishingRul      | 👍 Local Hos     | Computers                           |
|                                      | 7               | PublishingRule::Custom#007    | Allow                    | 🖳 PublishingRul      | 👍 Local Hos     | Computer Sets      Address Ranges   |
|                                      | 1 8             | PublishingRule::Custom#006    | Allow                    | 🖳 PublishingRul      | 👍 Local Hos     | Subnets                             |
|                                      | 9               | PublishingRule::Custom#005    | 🖉 Allow                  | 🖳 PublishingRul      | 👍 Local Hos     | URL Sets      URL Categories        |
|                                      | 10              | PublishingRule::Custom#004    | Allow                    | 🖳 PublishingRul      | 👍 Local Hos     | URL Category Sets                   |
|                                      | 11              | PublishingRule::Custom#003    | 🖉 Allow                  | 🖳 PublishingRul      | 👍 Local Hos     | Domain Name Sets      Web Listeners |
|                                      | 12              | PublishingRule::Custom#002    | 🖉 Allow                  | 🖳 PublishingRul      | 👍 Local Hos     | Server Farms                        |
|                                      | 13              | PublishingRule::Custom#001    | Allow                    | 🖳 PublishingRul      | 👍 Local Hos     |                                     |
|                                      | 14              | FTP allow                     | Allow                    | 🖳 FTP                | 👍 Internal      |                                     |
|                                      | 15              | Allow HTTP                    | 🖉 Allow                  | 🖳 НТТР               | 👍 Internal      |                                     |
|                                      | 16              | PublishingRule::Monitor#003   | ⊘ Allow                  | 🖳 PublishingRul      | 👍 Local Hos     |                                     |
|                                      | 17              | PublishingRule::Monitor#002   | 🖉 Allow                  | 🖳 PublishingRul      | 👍 Local Hos 🚽   |                                     |
| ۱                                    | •               |                               |                          |                      | Þ               |                                     |

Figure 13: Created firewall rules in TMG

### DirectAccess

As the last step in our short UAG overview article lets have a look at the DirectAccess capabilities of Forefront UAG. As some of you know, the DirectAccess configuration windows in UAG looks similar to the DirectAccess Management console in Windows Server 2008 R2 so it should be easy to configure DirectAccess in UAG for Administrators which are experienced configuring DirectAccess in Windows Server 2008 R2.

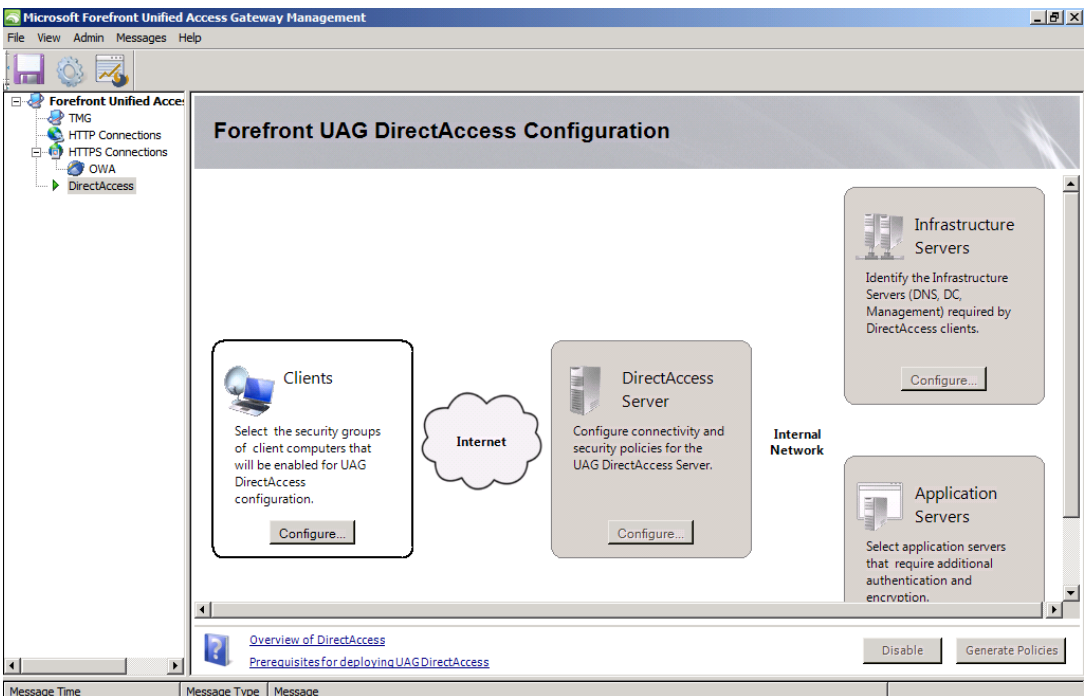

Figure 14: UAG Direct Access configuration dialog box

# Conclusion

In this article, I gave you an overview about the installation and configuration process of the new Microsoft Forefront UAG product. As a basic example I highlighted the steps that are required to publish the Microsoft Exchange Server 2010 Outlook Web App feature (former known as Outlook Web Access (OWA)). Microsoft Forefront UAG has many new and enhanced features to securely publish Microsoft services and products from other vendors. This article can only provide an overview about the powerful UAG. If you are interested to learn more about Forefront UAG let me know, it could be possible to write more articles about UAG in the future on www.isaserver.org.

# **Related links**

Microsoft Forefront UAG overview <u>http://www.microsoft.com/forefront/edgesecurity/iag/en/us/UAG-Beta.aspx</u> Microsoft Forefront UAG supported configurations with TMG <u>http://technet.microsoft.com/en-us/library/ee522953.aspx#BKMK\_SupportedConfig</u> Microsoft Forefront UAG – FAQ <u>http://www.microsoft.com/forefront/prodinfo/roadmap/uag-faq.mspx</u> Microsoft Forefront UAG RC download on Connect <u>https://connect.microsoft.com/</u> Forefront Unified Access Gateway Beta System Requirements <u>http://www.microsoft.com/forefront/edgesecurity/iag/en/us/UAG-system-requirements.aspx</u>